## คู่มือการตั้งค่าและใช้งาน eduroam สำหรับ IOS

2

3

เพื่อให้สามารถเชื่อมต่อเครือข่าย eduroam ได้ เลือกเครือข่าย eduroam ทำตามขั้นตอนตามลำคับหมายเลข ดังนี้

|                                                                                                    | Enter the password for "edu | Enter the password for "eduroam" |  |
|----------------------------------------------------------------------------------------------------|-----------------------------|----------------------------------|--|
| CHOOSE A NETWORK $\frac{2}{2} \frac{1}{2} \frac{1}{2} $ | Cancel Enter Password       | Join                             |  |
| .@ TRUEWIFI 🗧 î                                                                                                    | Username VVVV @ru ac        |                                  |  |
| eduroam 🚺 1 🕯 🛜 🚺                                                                                                    | Password                    | <u> </u>                         |  |
|                                                                                                    |                             |                                  |  |
|                                                                                                    |                             |                                  |  |
| RU-IPv6 🗢 🗘 🗍                                                                                                    |                             |                                  |  |
| RU-WiFi 🗢 🤋 (Ì)                                                                                                    | 9 Decowords                 | ſ                                |  |
| truemgmt 🔒 🤶 (i)                                                                                                    | qwertyu                     | iop                              |  |
| Other                                                                                                    | a s d f g h                 | jkl                              |  |
|                                                                                                    | z x c v b                   | n m 🗵                            |  |
|                                                                                                    |                             |                                  |  |
| • II TRUE-H 4G 09:45 Ωi 98% ■                                                                                                    | Settings Wi-Fi              |                                  |  |
| Cancel Certificate Trust                                                                                                    |                             |                                  |  |
| ~                                                                                                    | WI-FI                       |                                  |  |
| U Wi-Fi Certificate<br>Issued by U Wi-Fi Certificate Authority                                                                                                    | ✓ eduroam                   | l 🕈 🚺                            |  |
| Not Trusted                                                                                                    |                             |                                  |  |
| Expires 25/7/2569 BE 14:42:47                                                                                                    | CHOOSE A NETWORK Prijs      |                                  |  |
| More Details                                                                                                    | .@ TrueMove H               | ê ╤ (Ì)                          |  |
|                                                                                                    | .@ TRUEWIFI                 | <b>२</b> (i)                     |  |
|                                                                                                    | HS4UQX                      | <b>≜</b>                         |  |
|                                                                                                    | RU-IPv6                     | <b>२</b> (i)                     |  |
|                                                                                                    |                             |                                  |  |